#### 【お願い】 本書は、 読んだあとも大切に保管してください。

## NEC

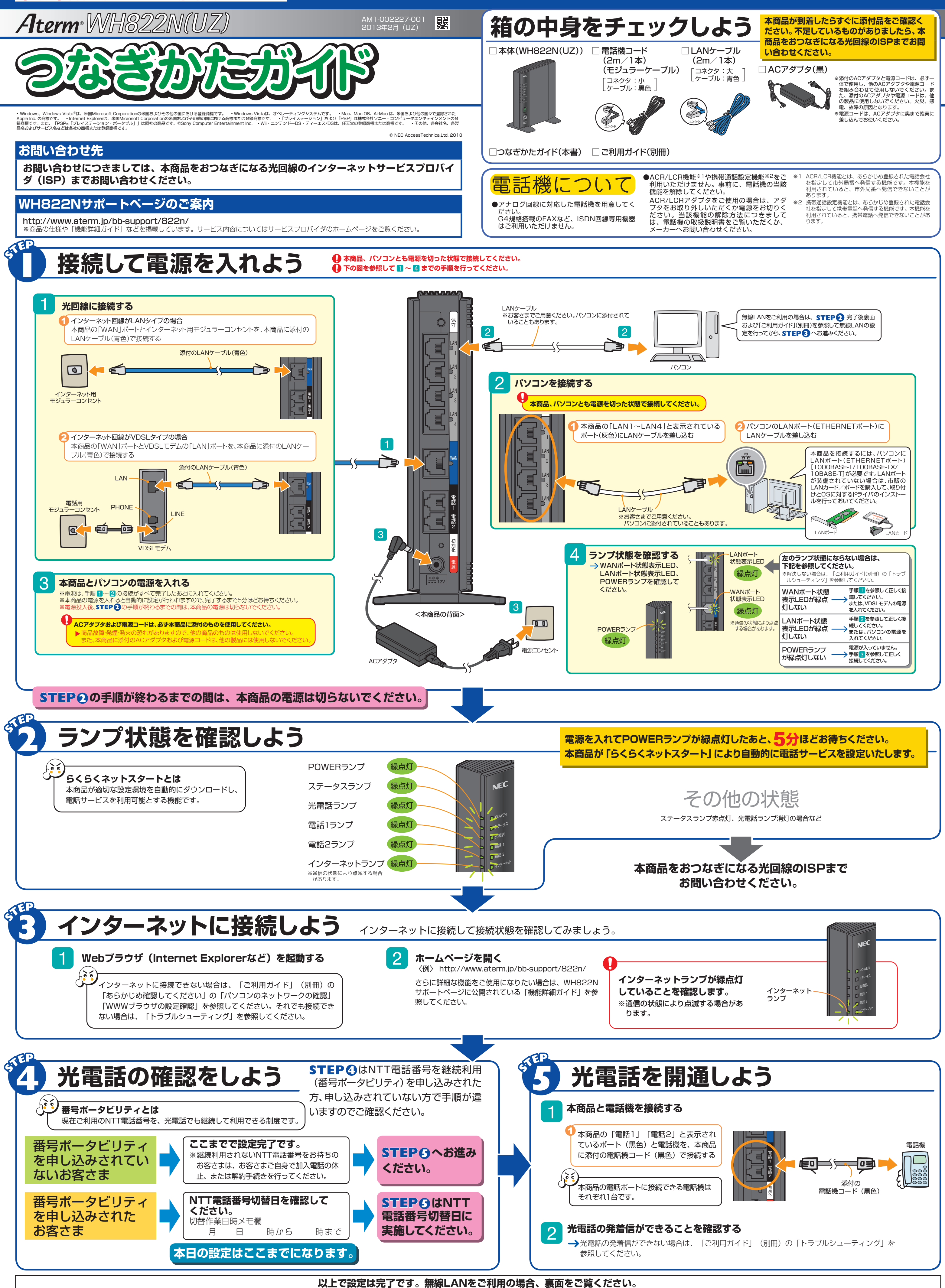

# 無線LANをご利用になる場合

無線LANをご利用になるには、本商品の無線LAN設定内容(工場出荷時は本商品側面に記載)を無線LAN端末(子機)側に適用する必要があります。 設定方法は、接続する無線LAN端末(子機)によって異なりますので、以下で設定方法を確認してください。

なお、WH822N(UZ)は「らくらく無線スタート 🎧 」に対応しています。

※らくらく無線スタートとは、本商品のらくらくスタートボタンの操作で無線LANの接続設定(SSID・暗号化キーなどの設定)を簡単に行える機能です。

接続する無線LAN端末(子機)がらくらく無線スタートに対応していれば、らくらく無線スタートで設定することができます。

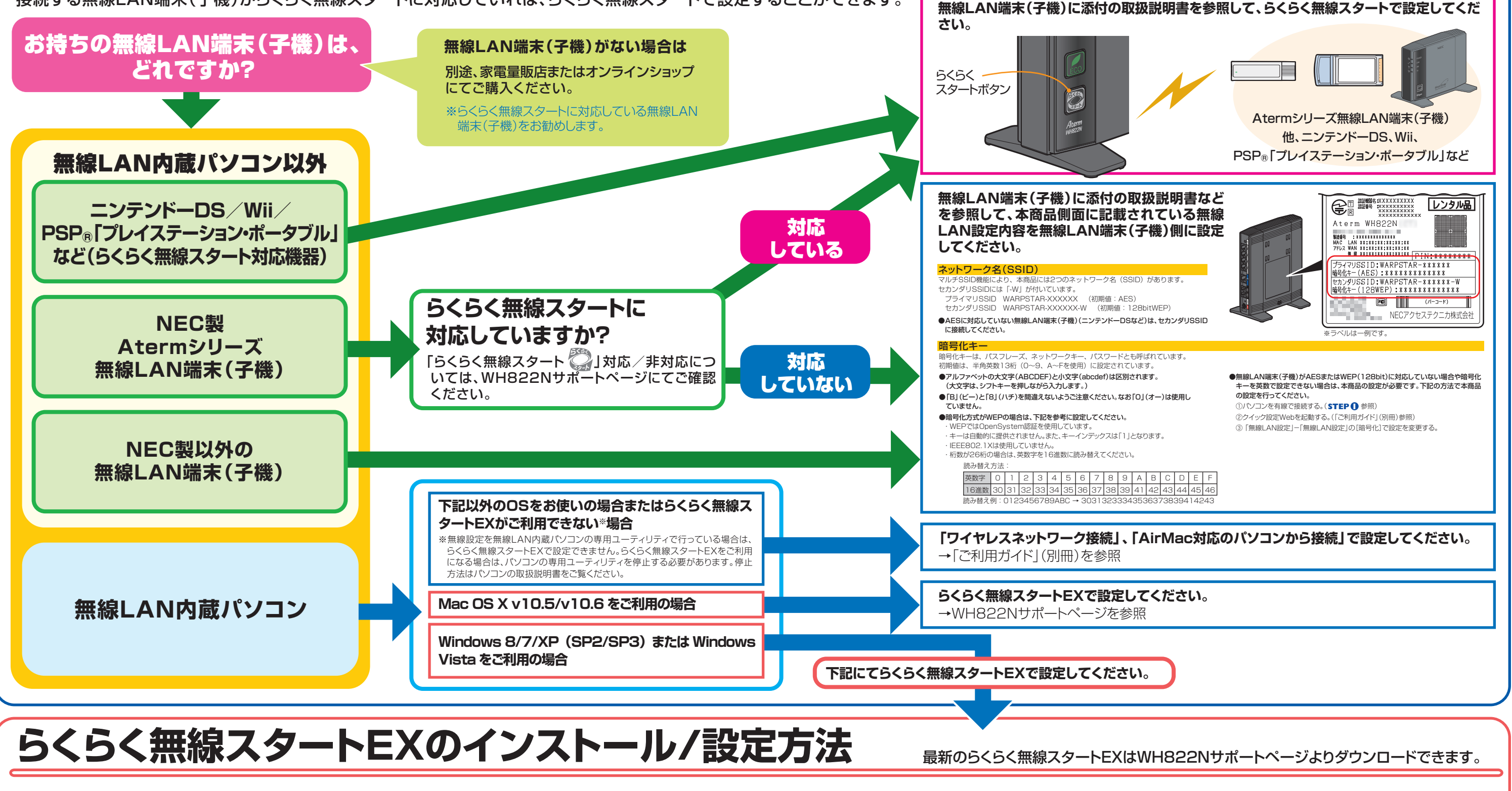

### らくらく無線スタートEXをインストールする

パソコンの電源を入れ、ワイヤレスランプが点灯するなどパソ コンのワイヤレス機能が使用でき、Windows 8/7/XPまたは Windows Vista のワイヤレスネットワーク設定から無線設定 ができる状態になっていることを確認する。

※無線設定を無線LAN内蔵パソコンや無線LAN端末(子機)の専用 ユーティリティで行っている場合は、らくらく無線スタートEXで設定 できません。専用ユーティリティの停止方法などパソコンのワイヤレ ス機能の使い方については、ご使用になっているパソコンや無線 LAN端末(子機)の取扱説明書をご覧ください。 あらかじめWH822Nサポートページから、らくらく無線スター トEXをダウンロードして、ハードディスクの任意の場所に保存 する

保存しておいたファイルをダブルクリックする

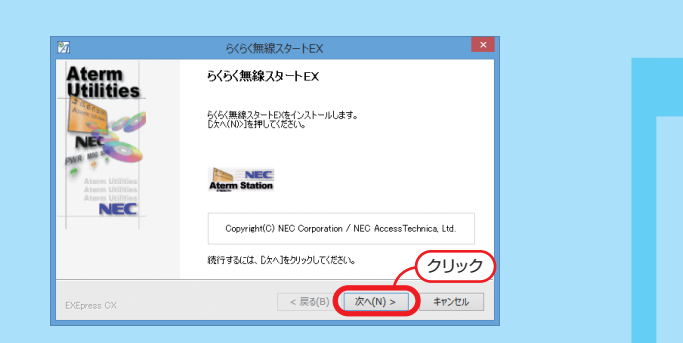

|  | らくらく無線スタートEX インストーラ                                                                                                    |
|--|----------------------------------------------------------------------------------------------------|
|  | インストールが売了しました。<br>今すぐらく(気機定スタートDY認知力を場合は、このパシニン<br>で使いてはなる機能AMP/147又使用可能な状態にしてか<br>売了件タンをグリックしてくため、、<br>☑ 今すぐ「6く6く無線スタートEX」を起動する(E) |
|  | < 戻る(8)                                                                                                    |

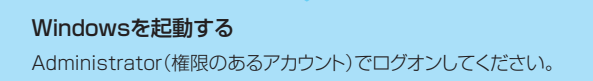

#### [ユーザーアカウント制御] 画面が表示された場合は、[はい] または[続行] をクリックする

※画面が表示されずにタスクトレイのセキュリティアイコンが点滅した 場合は、セキュリティアイコンをクリックしてください。ユーザーアカ ウント制御の画面が表示されます。

以降、画面にしたがってインストールする

インストールが完了し、「らくらく無線スタートEX」が起動します。

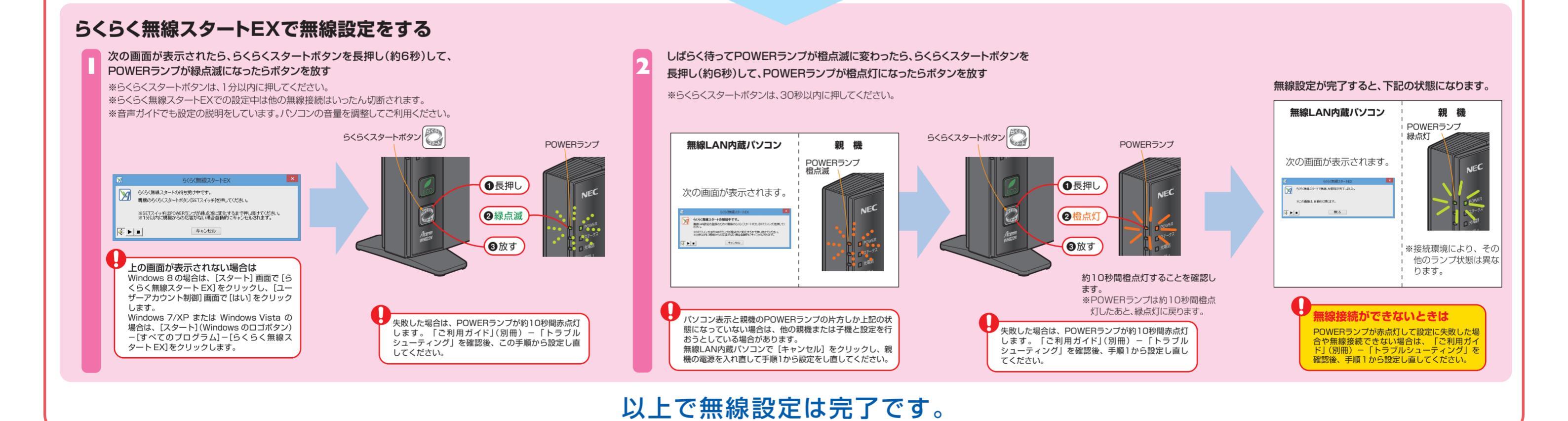

## ご利用上の注意

### 本商品の初期化

本商品のステータスランプが赤点滅しているときは、電源は絶対に切らないでください。 初期化とは、本商品に設定した内容を消去して初期状態(工場出荷時の状態)に戻すことをいいます。 本商品がうまく動作しない場合は、本商品を初期化して初めから設定し直すことをお勧めします。 本商品は、自動的に最新のファームウェ いったん初期化すると、初期状態(工場出荷時の状態)に戻りますのでご注意ください。 ステータスランプアが適用される機能を搭載しています。 (本商品の初期化スイッチを使って初期化を行います (ファームウェアとは、本商品を動かす NEC ソフトウェアのことです。) 電源を入れた状態で本商品 POWERランプ、ステータスランプ、 POWER ステータスランプが赤点滅しているとき 光電話ランプ、インターネットランプ、 の初期化スイッチを5秒程度 AIRランプが緑点灯したら、初期化ス ■ ステータス POWERランプ・ 押し続ける は、本商品のファームウェアまたは設定 POV イッチを放す ステータスランプ・ 初期化スイッチは、細い棒状の 情報を書き換えている状態ですので、絶 口光電話 口对 ステータスランプが緑点滅したら初期化は 光電話ランプ・ もの(電気を通さない材質のも 対に電源を切らないでください。故障の の。つまようじの先など)で押 完了です。 口電話 してください。 原因となります。 VDSLモデムに接続している場合は、 口周語。 初期化スイッチ インターネットランプ 口電話公 「らくらくネットスタート」により自動 ステータスランプが赤点滅中に電源を 128-7 設定が行われます。 AIRランプ 切ったことにより生じた故障は有償修理 5分ほど待ったあと、「STEP2 ラン 172 の対象となります。 プ状態を確認しよう」でランプの状態 を確認してください。